# BIQU-BX USER MANUAL

# **USER MANUAL**

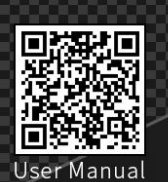

Address:2/F,Building B,No.9 East Area,Shangxue Technology<br/>Park, Longgang District,Shenzhen,Guangdong,ChinaTel:+86 755 3313 3143 +86 137 9898 0050Email:support@biqu3d.comWEB:www.BIQU.equipment

# Paso 1 Instale el marco

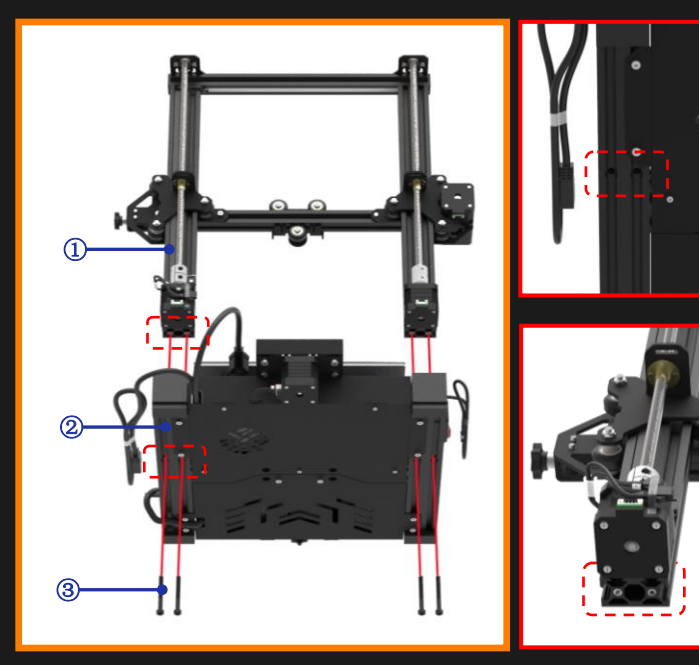

- ① Marco (1pcs)
- 2 Base (1pcs)
- $\bigcirc$  Tornillo de copa de cabeza hueca M5×45 (4pcs)

Alinie los 4 orificios de la base y los 4 orificios del marco superior para que el motor mire hacia la parte posterior de la base. Utilice la llave Allen incluida para conectar la base y el marco con cuatro tornillos de copa M5×45

# Paso 5-1 Conecta el cable a la pantalla

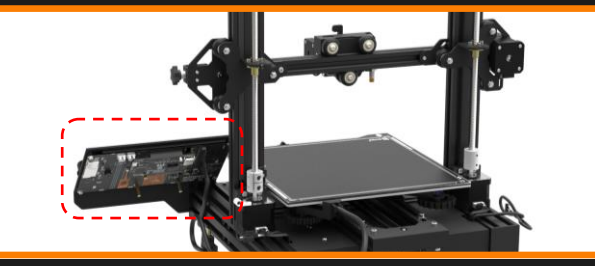

# Paso 2 Instale el cabezal de impresión

Shenzhen Bigtree Technology Co.,Ltd

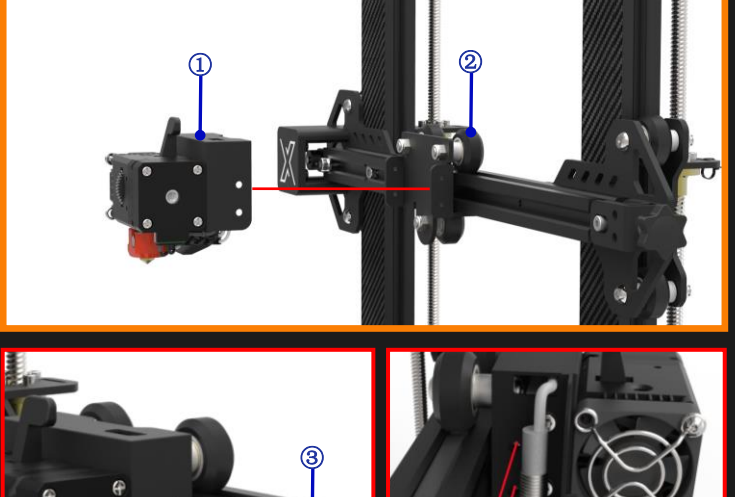

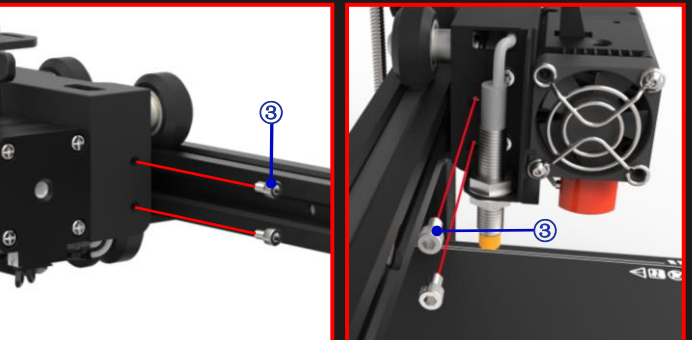

- ① Cabezal de impresión (1pcs)
- Pórtico del eje X (1pcs)
- ③ Tornillos de copa de cabeza hueca M3 × 5 (4pcs)

Fije el cabezal de impresión en el pórtico del eje X con los cuatro tornillos de copa de cabeza hueca M3 × 5.

# Paso 5-2 Conecta los cables adicionales

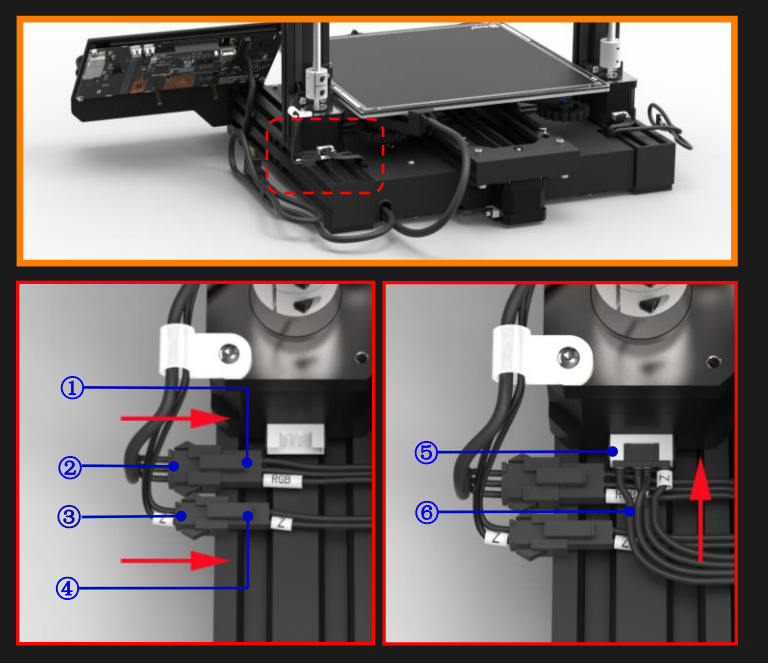

| Lista de Empaque                |                          |                                 |
|---------------------------------|--------------------------|---------------------------------|
|                                 |                          |                                 |
| Base (1 pcs)                    | Marco<br>(1 pcs)         | Cabezal de impresión<br>(1 pcs) |
| Pantalla&Placa                  | Soporte de carrete       | Tornillos y                     |
| adaptadora<br>(1 pcs)           | (1 pcs)                  | Herramientas<br>(1set)          |
|                                 | Ó                        | -                               |
| Kit de datos<br>(1set)          | PLA Filamento<br>(1 pcs) | Patito<br>(1 pcs)               |
|                                 |                          |                                 |
| Micro USB data cable<br>(2 pcs) | Boquilla<br>(1 pcs)      | Cable de energía<br>(1 pcs)     |

# Paso 3 Instale la pantalla

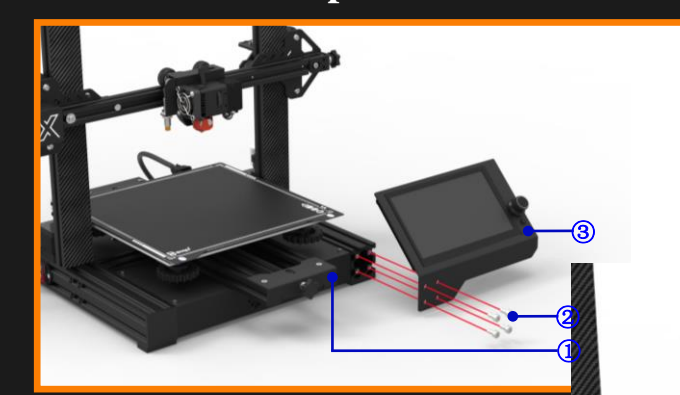

Base (1pcs)
 Tornillos de copa de cabeza hueca

(4pcs)

Alinie los 4 orificios de la base con los 4 soporte de la pantalla. Utilice cuatro M5 allen fijan el monitor en la base.

# Step 4-1 Instale el soporte de ca

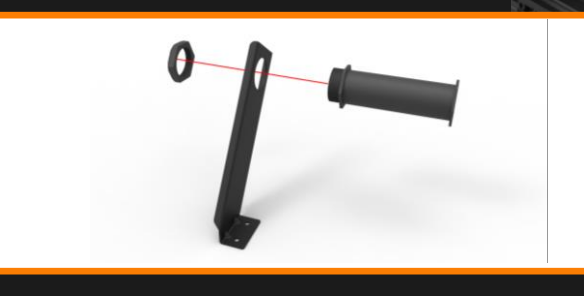

## Paso 5-3 Conecta el cable del cabezal

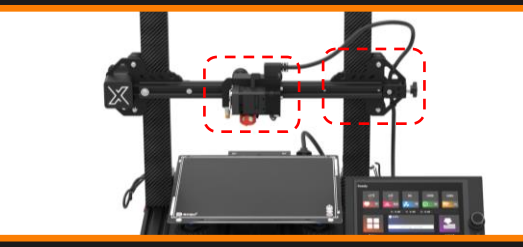

| The Basic Parameters             |                                       |  |
|----------------------------------|---------------------------------------|--|
| Nombre de Impresora              | BIQU BX                               |  |
| Tamaño de impresión              | 250x250x250mm                         |  |
| Tecnología de moldeo             | FDM                                   |  |
| Cantidad de boquilla             | 1 PCS                                 |  |
| Grosor de la cap                 | 0.1 mm - 0.3 mm                       |  |
| Diámetro de la boquilla          | 0.4mm                                 |  |
| Precisión de impresión           | ±0.1mm                                |  |
| Filamento                        | PLA, PETG, TPU, TPE, ABS, Nylon       |  |
| Formato de soporte de rebanada   | STL, OBJ, AMF                         |  |
| Método de impresión              | Via data cable, TF card, USB          |  |
| Compatible con software de corte | With Cura/ Repetier-Host/ Simplify 3D |  |
| Voltaje nominal                  | 100-120V/200-240V 60/50 HZ            |  |
| Tensión de salida                | 24V                                   |  |
| Potencia nominal                 | 350W                                  |  |
| Max Temp de la cama caliente     | 100℃                                  |  |
| Max Temp de la boquilla          | 260℃                                  |  |
| Compatible con sistema operativo | Win 7/Win 10                          |  |
| Velocidad máxima de impresión    | 100mm/s                               |  |
| Velocidad de impresión normal    | 60mm/s                                |  |
| Transformación de lenguaje       | Soportado                             |  |
| Nivelación automática de la cama | Soportado                             |  |
| Reanudar la impresión            | con interfaz                          |  |
| Detección de agotamiento de      | con interfaz                          |  |
| filamento                        |                                       |  |
| Apagado automático               | con interfaz                          |  |

# Paso 4-2 Instale el conjunto del soporte del carrete

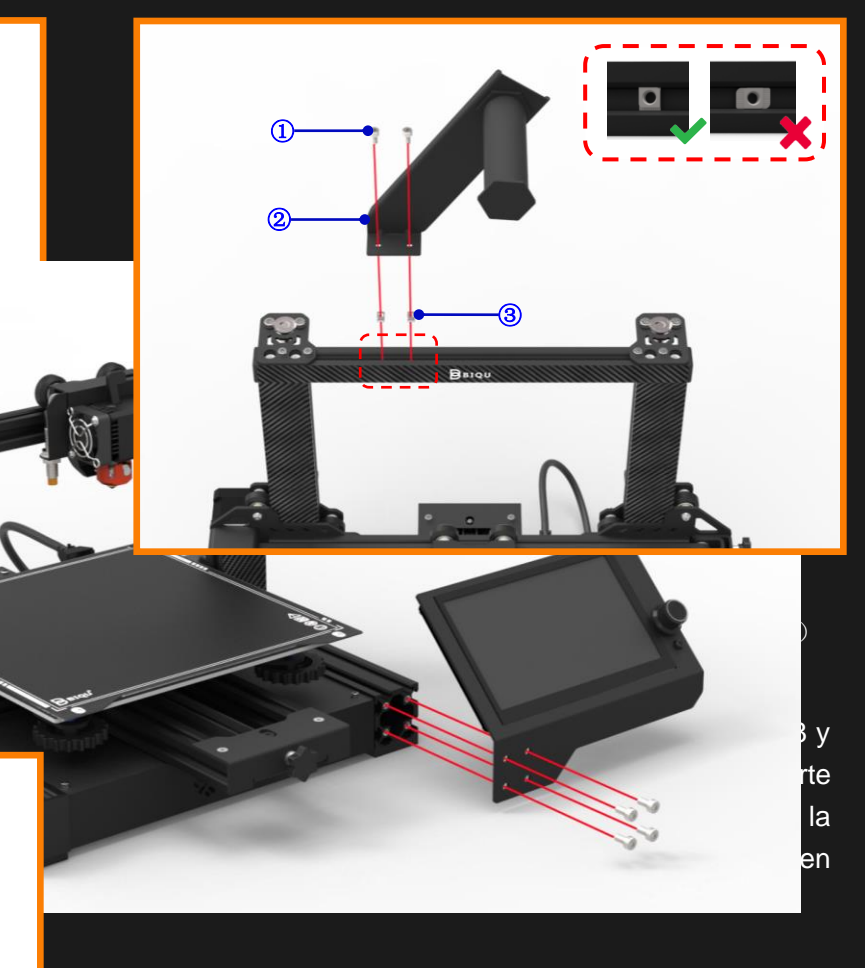

## Paso 5-4 Conecta cable de Motor

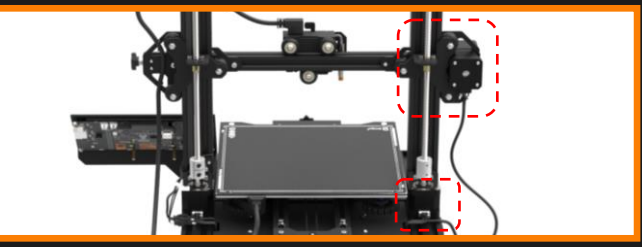

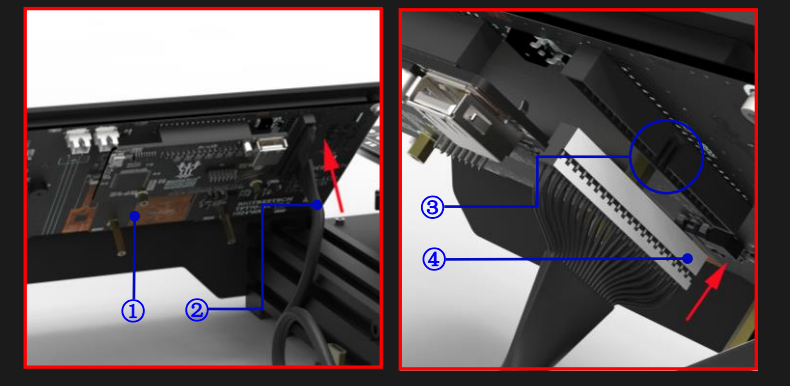

- ① Pantalla (1pcs)
- 2 Cable de pantalla (1pcs)
- ③ Ubicación de la ranura (1pcs)
- ④ Marca blanca (1pcs)

Enchufe el cable en la parte posterior de la pantalla.

Nota: La marca blanca en el enchufe del cable del terminal de la pantalla está orientada hacia la ranura de posicionamiento del enchufe de la pantalla.

- ① Conector RGB(1pcs)
- $\textcircled{2} \quad \text{RGB cable (1pcs)}$
- ③ Cable del interruptor de límite del eje Z (1pcs)
- ④ Conector del interruptor de límite del eje Z (1pcs)
- 5 Conector del motor del eje Z (1pcs)
- 6 Cable del motor del eje Z (1pcs)

conecte el RGB (LED), el interruptor de límite del eje Z y la línea del motor del eje Z a su zócalo marcado.

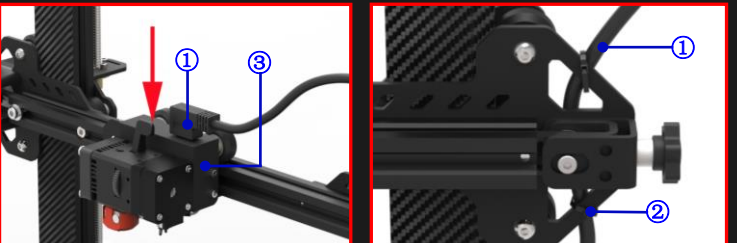

- Cable HDMI personalizado (1pcs)
  Brida (2pcs)
- ③ Print head (1pcs)

Conecte el cable de datos HDMI a la parte superior del cabezal de impresión y fíjelo a la parte posterior del eje Z con la brida para cables adjunta, asegurándose de dejar suficiente espacio para el movimiento completo

Nota: Al fijar el cable de datos HDMI, debe reservar el cable de HDMI de la longitud adecuada para que la boquilla pueda moverse libremente. La especificación del cable HDMI es específica. Consulte la especificación del cable de datos HDMI.pdf en Github.

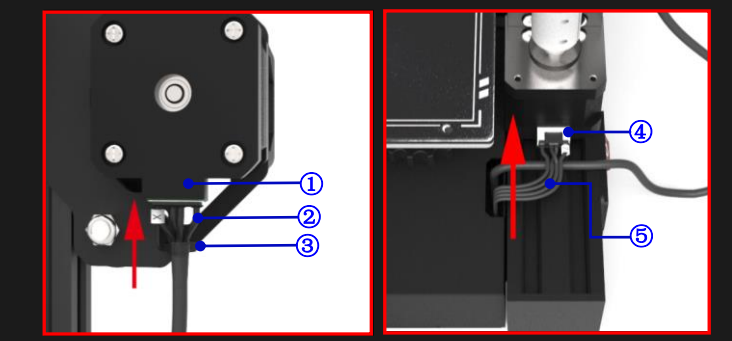

- (1) Conector del motor del eje X (1pcs)
- 2 Cable del motor del eje X (1pcs)
- ③ Brida (1pcs)
- ④ Conector del motor del eje Z (1pcs)
- 5 Cable del motor del eje Z (1pcs)

Conecte los cables del eje X y del eje Z al motor paso a paso correcto. Fije el cable del eje X al soporte como se muestra en la figura. Paso 6 verifique la tensión de alimentación Paso 7 Conecte el cable de alimentacion

de la fuente

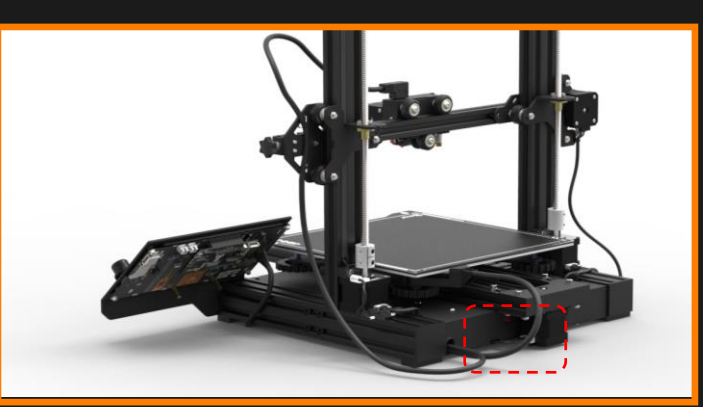

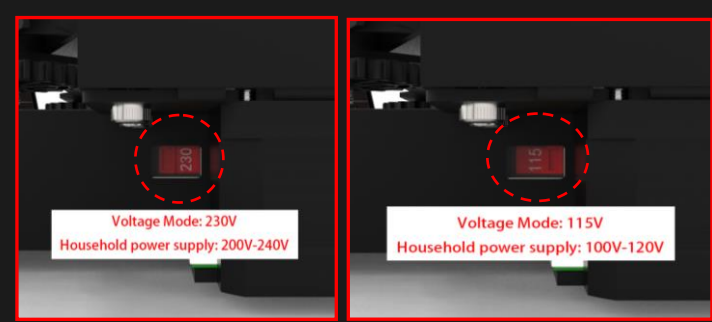

Antes de encender la impresora, verifique si el modo de voltaje coincide con la fuente de alimentación doméstica mirando el interruptor de voltaje en la parte posterior de la impresora.

# Paso 9-1 Nivelación automatica(ABL)

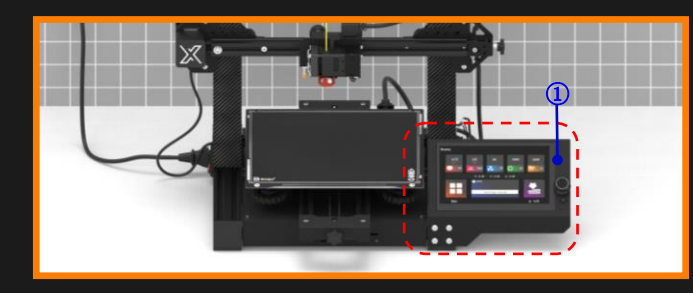

Antes de comenzar la primera impresión, realice la siguiente nivelación automática

1 Pantalla (1pcs)

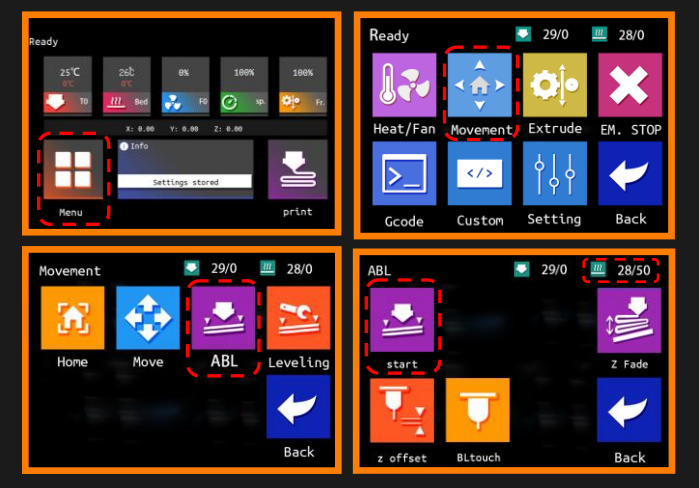

En la página de inicio de la pantalla táctil, seleccione (1) "Menú"  $\rightarrow$  (2) "Deportes"  $\rightarrow$  (3) "Nivelación automática"  $\rightarrow$  ④ "Nivelación automática".

# Paso 11-2 Adjuntar Raspberry Pi

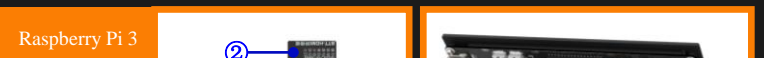

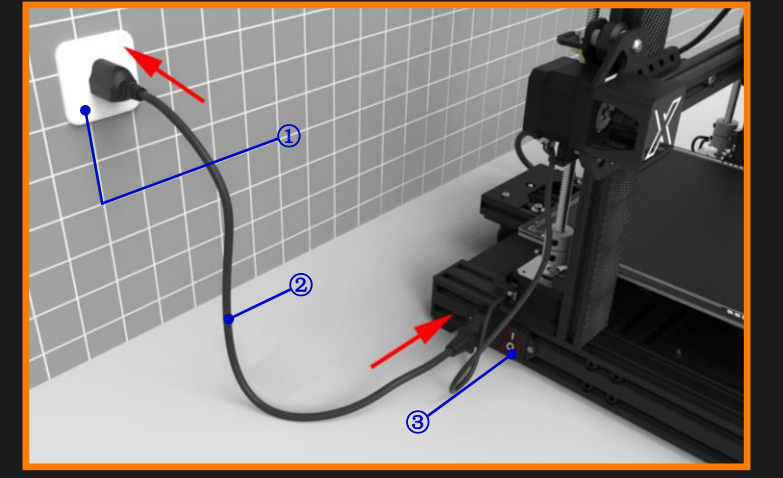

- Toma de corriente domestica (1pcs)
- 2 Cable de energia (1pcs)
- ③ Interruptor de alimentacion (1pcs)

Conecte el cable de alimentación a la impresora y luego conèctelo en el enchufe, luego puede encender la impresora con el interruptor de alimentación

# Paso 9-2 Ajustar la compensación del eje

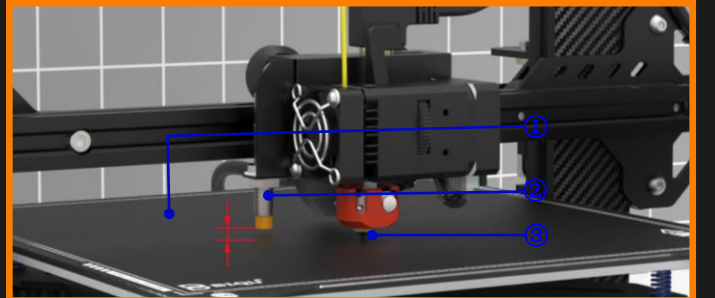

BIQU SSS (1pcs)

- (1)2 Sensor de proximidad (1pcs)
- ③ Boquilla (1pcs)

Cuando el lecho de calentamiento alcance los 50 ° C, la boquilla se acercará automáticamente al BIQU SSS, verificará la distancia del sensor ABL y ajustará el sensor y la compensación Z según sea necesario.

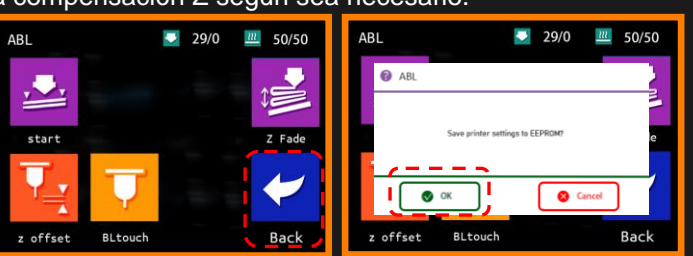

Cuando termine, haga clic en "Anterior"  $\rightarrow$  "Aceptar" para guardar la configuración de la impresora..

# Paso 11-3 Conecte la Raspberry Pi

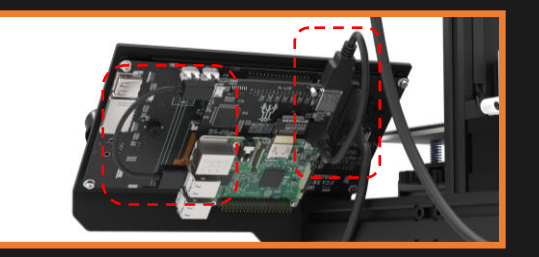

# Paso 8-1 Preparar el Filamento

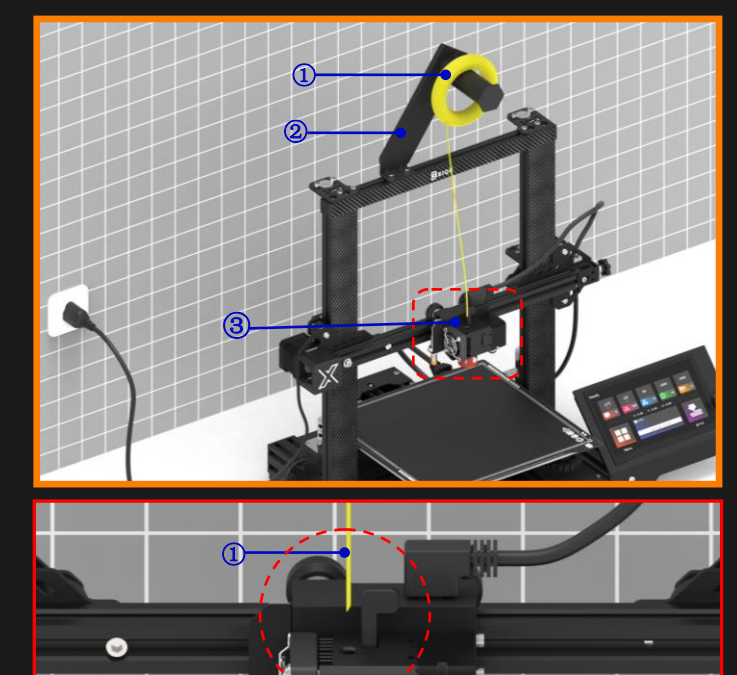

- ① Filamento (1pcs)
- 2 Soporte (1pcs)
- ③ Extrusor directo (1pcs)

Coloque el filamento en el portabobinas y tire del filamento hacia la parte superior del extrusor / cabezal de impresión. Se recomienda cortar un angulo en el extremo del filamento para facilitar la alimentación en el cabezal de impresión.

# Paso 10 Empezar a imprimir

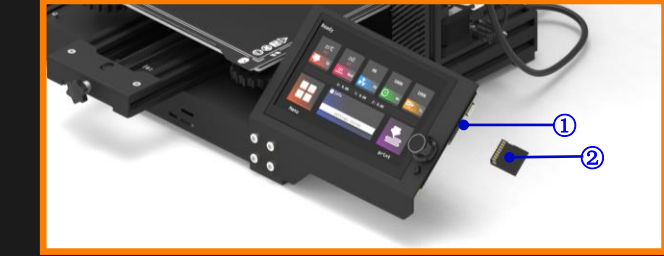

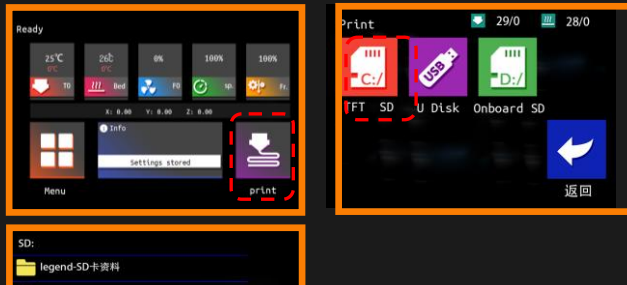

Seleccione (1)"Imprimir" $\rightarrow$ (2)"TFT SD ", seleccione el archivo, y luego la boquilla de la impresora y la cama caliente comenzarán a calentarse. Cuando la temperatura alcance la temperatura preestablecida, la máquina se reiniciará automáticamente a cero y luego comenzará a imprimir.

# Paso 11-4 Entrar al systema Raspberry Pi

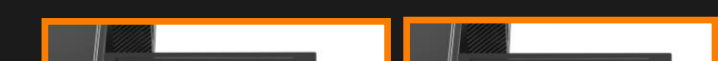

# Paso 8-2 Insertelo en el extrusor

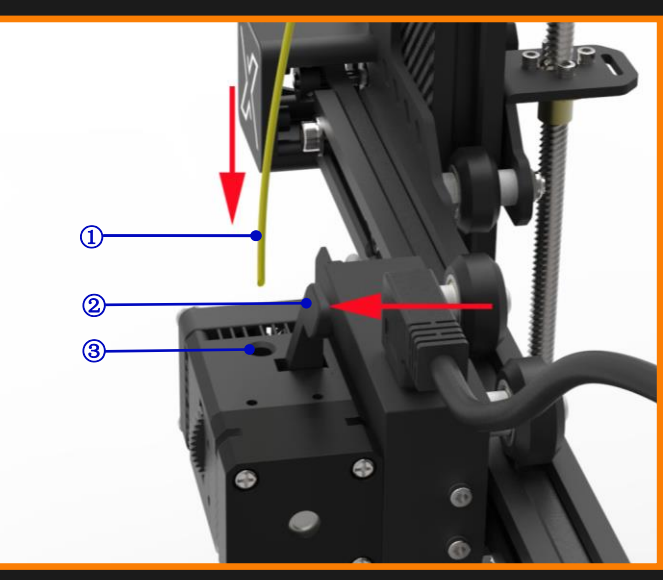

- ① Filamento (1pcs)
- 2 Manivela (1pcs)
- ③ Entrada (1pcs)

Tire y sostenga el mango del extrusor hacia adelante para liberar la presion sobre el extrusor y luego alimente el filamento en la parte superior del cabezal de impresión.

# Paso 11-1 Prepara la Raspberry Pi

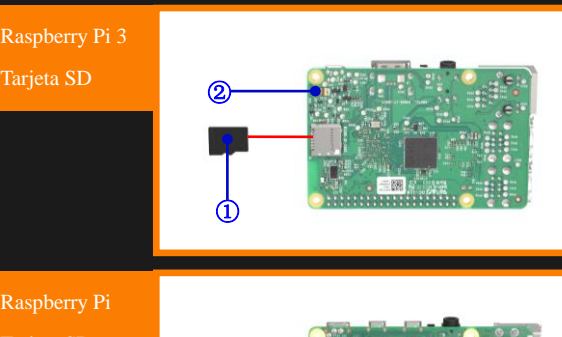

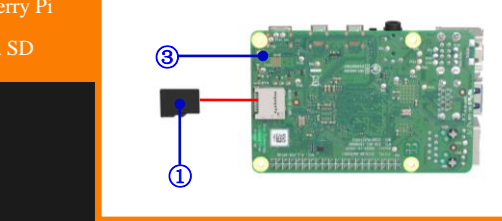

- ① Tarjeta de memoria TF (1pcs)
- 2 Raspberry Pi 3 (1pcs)
- ③ Raspberry Pi 4 (1pcs)

El BIQU BX tiene compatibilidad integrada con dispositivos Raspberry Pi 3 o Raspberry Pi 4, lo que permite el modo de funcionamiento Raspberry Pi. Para más información, por favor visitar: "https://github.com/bigtreetech/OctoBTT"

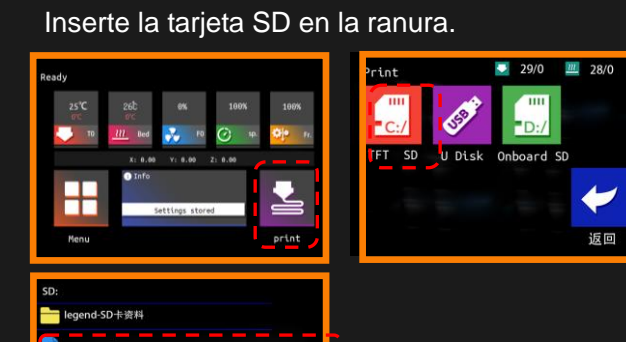

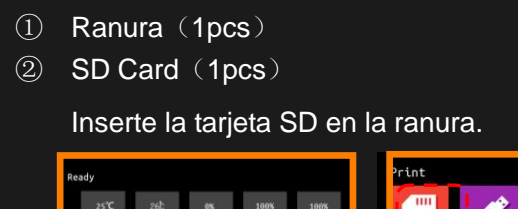

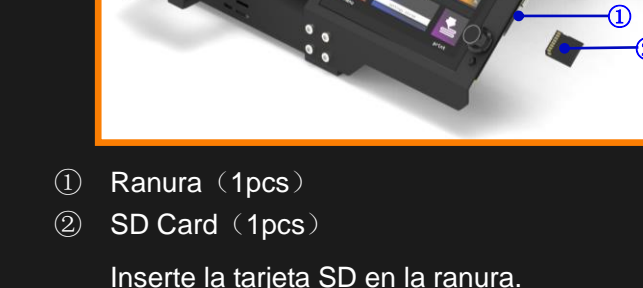

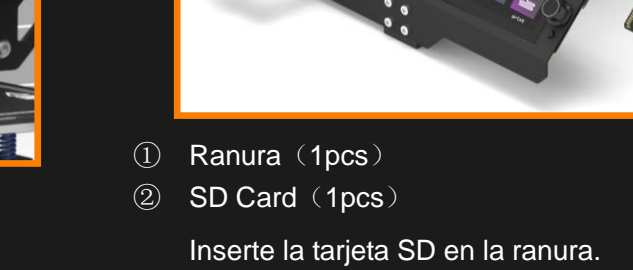

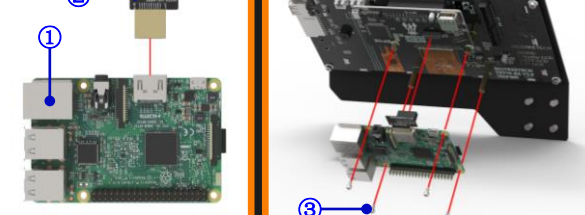

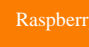

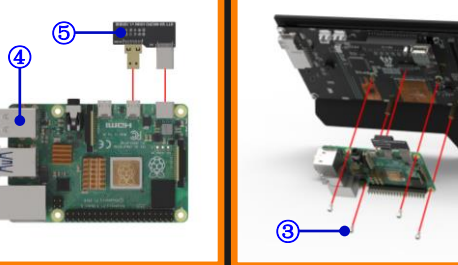

- ① Raspberry Pi 3 (1pcs)
- 2 BTT HDMI Placa adaptadora (1pcs)
- ③ Tornillo de cabeza hueca hexagonal M2.5 x 4 (4pcs)
- ④ Raspberry Pi 4 (1pcs)
- 5 BTT BX-MICRO HDMI Placa adaptador (1pcs)

Utilice la placa adaptadora BTT adjunta para conectar la Raspberry Pi a la placa adaptadora de pantalla y luego fije la Raspberry Pi en la pantalla con tornillos, como se muestra en la figura.

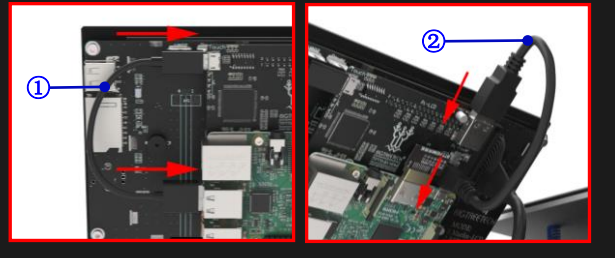

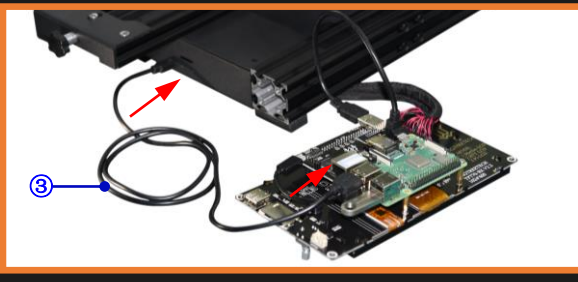

- ① Cable de datos micro USB (1pcs)
- 2 Cable de datos micro-USB tipo L (1pcs)
- ③ Cable de datos micro USB largo (1pcs)

Conecte las 3 líneas de datos como se muestra en la figura anterior.

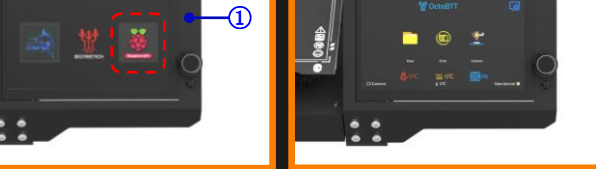

# ① Perilla (1pcs)

Mantenga presionada la perilla en la pantalla, aparecerán tres sistemas operativos en la pantalla, seleccione el sistema Raspberry Pi. BIQU-BX entrará en modo de sistema operativo Raspberry Pi.

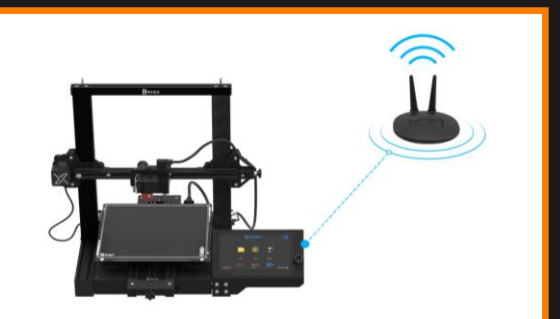